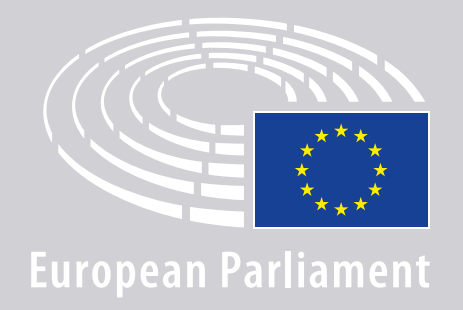

DGLINC Sinteractio

# JAK SE PŘIPOJIT **K VÍCEJAZYČNÝM** SCHŮZÍM: POKYNY PRO DISTANČNÍ MLUVČÍ

### **BUDETE POTŘEBOVAT:**

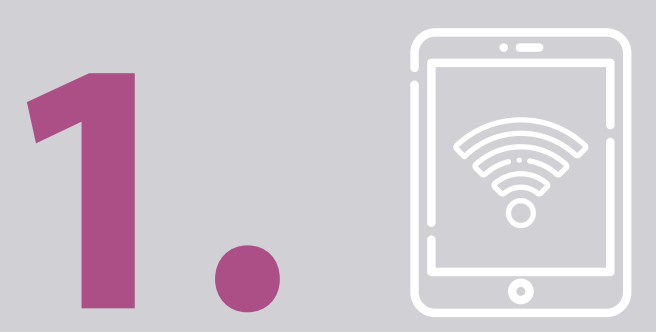

#### Zařízení a prohlížeč

K účasti na schůzi budete potřebovat buď:

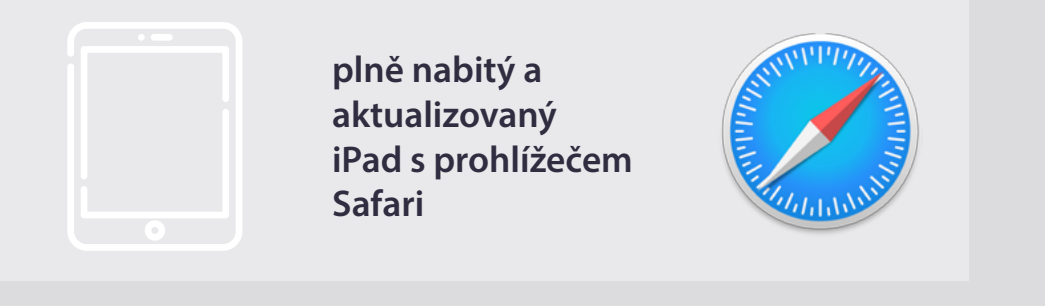

#### NEBO

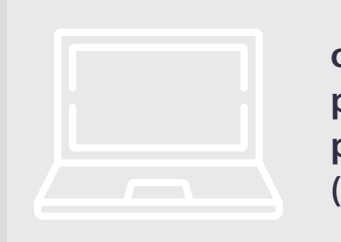

osobní počítač (včetně počítačů Apple) s prohlížečem Chrome (v.69 a vyšší).

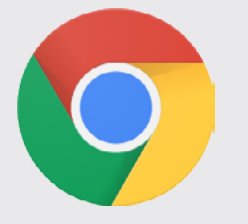

Ujistěte se, že Vaše zařízení má **stabilní internetové připojení** a **baterii nabitou na 100 %**. V ideálním případě je toto zařízení jediné připojené k Vaší síti WiFi. Ujistěte se prosím, že Vaše zařízení je **aktualizované** a **aplikace běžící na pozadí byly vypnuty**.

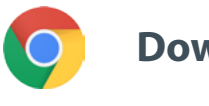

Download Chrome

**Upozornění:** <u>nedoporučujeme</u> připojovat se přes telefon. Videopřenos pravděpodobně nebude na telefonech fungovat.

### **BUDETE POTŘEBOVAT:**

# 2. Sluchátka a mikrofon

Pro dobrou kvalitu přenosu Vašeho hlasu používejte prosím **headset s kabelovým připojením** nebo **sluchátka s kabelovým připojením a mikrofonem**. <u>Nepoužívejte</u> bezdrátová sluchátka (jako jsou např. AirPods): vytvářejí další problémy s rušením a připojením. Nezapomeňte si na svém zařízení vypnout všechna zvuková upozornění (příchozí e-maily apod.).

#### Odkaz na schůzi od pořadatele

např. https://panel.interactio.io/join/b7gh6s5l

MEPs (Poslanci EP): použijte Participant link (Odkaz pro účastníky) Staff & APAs (Zaměstnanci a akreditovaní parlamentní asistenti): použijte Viewer link (Odkaz pro diváky)

### PŘIPOJTE SE KE SCHŮZI:

Připojte se prosím nejméně **45 minut před začátkem schůze**, aby měli moderátoři dostatek času na **vyzkoušení Vašeho připojení** a **tým IT podpory** Vám mohl pomoci vyřešit případné problémy.

#### 1. Klikněte na odkaz s pozvánkou na schůzi od pořadatele.

např. https://panel.interactio.io/join/b7gh6s5l

 Uveďte svou parlamentní e-mailovou adresu a klikněte na NEXT (DÁLE).

| Firstname.lastname@ep.europa.eu | 1    |
|---------------------------------|------|
|                                 |      |
|                                 |      |
|                                 | NEXT |

3. Vyplňte své jméno a příjmení a klikněte na LET'S
GO (ZAČNĚME).

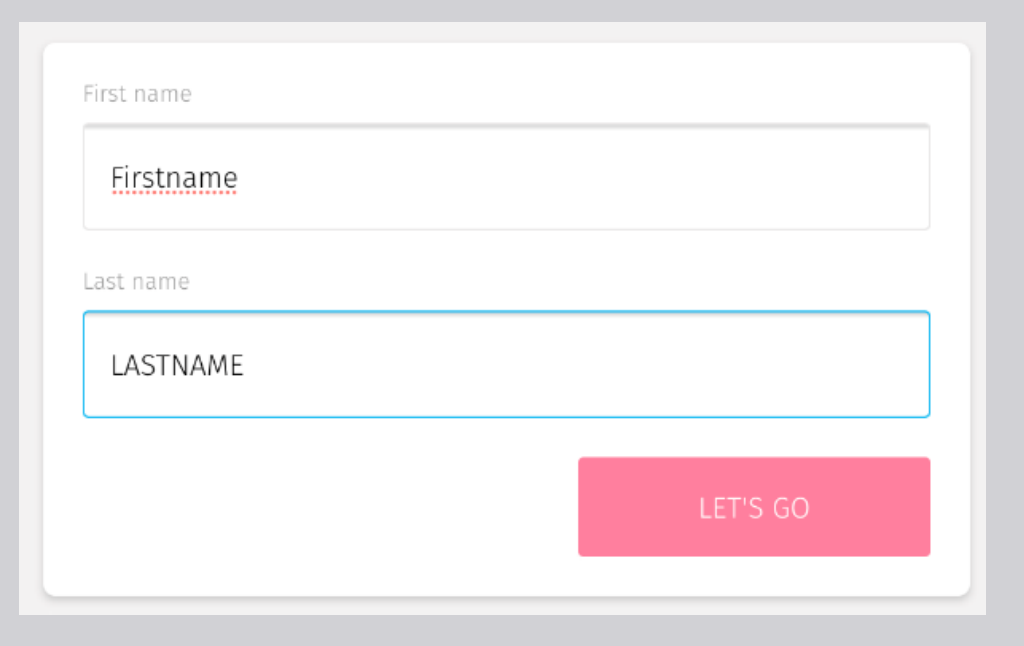

## PŘIPOJTE SE KE SCHŮZI:

 Na vyzvání dvakrát klikněte na Allow (Povolit), abyste umožnil(a) přístup k mikrofonu a kameře.

**Jedná se o velice důležitý krok:** pokud přístup nepovolíte, nebudete si moci vzít slovo.

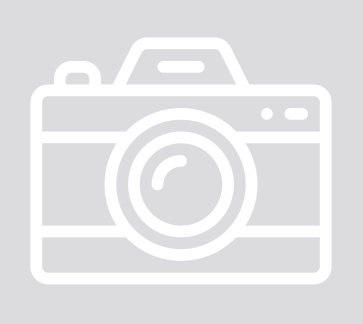

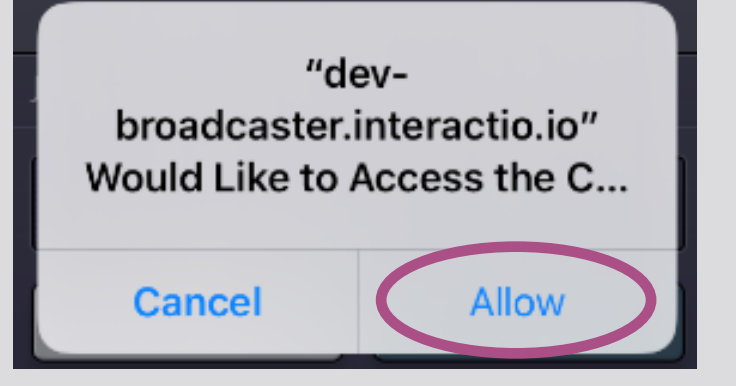

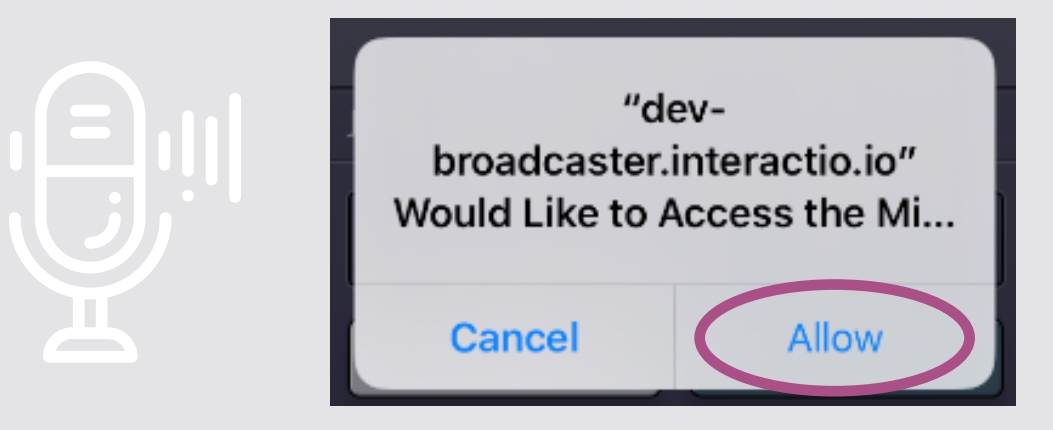

#### 5. Klikněte na Join (Připojit se).

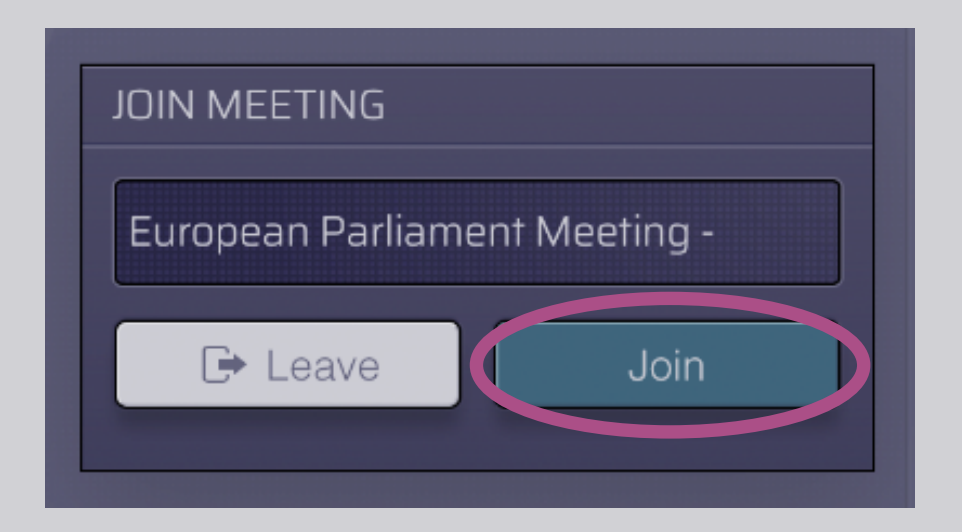

#### 6. Jste připojen(a) ke schůzi!

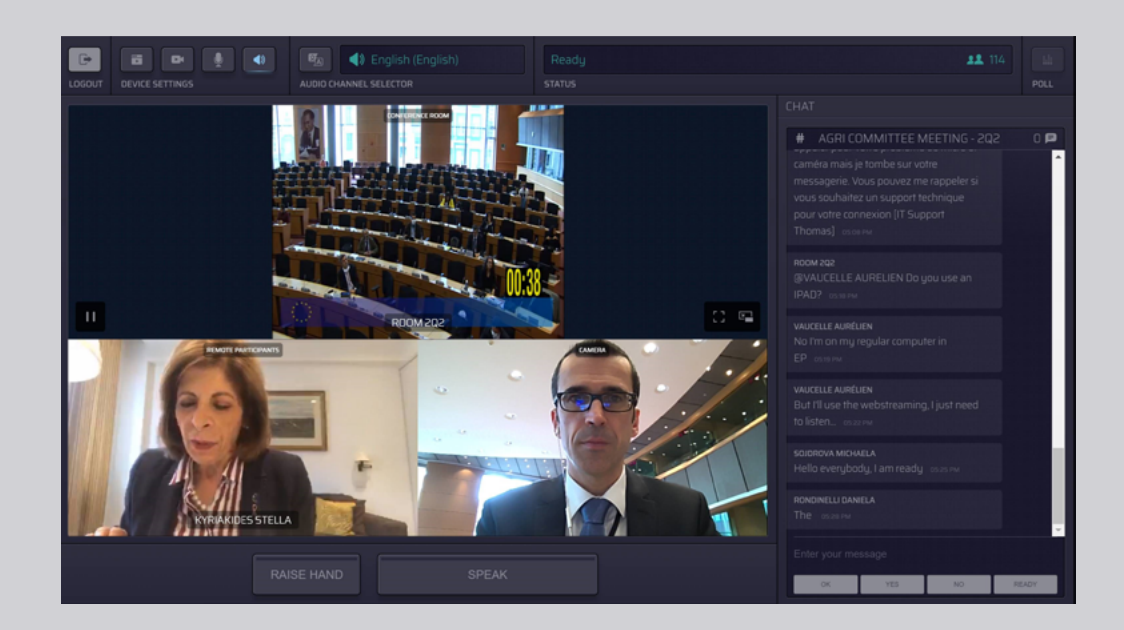

### **CO VIDÍTE:**

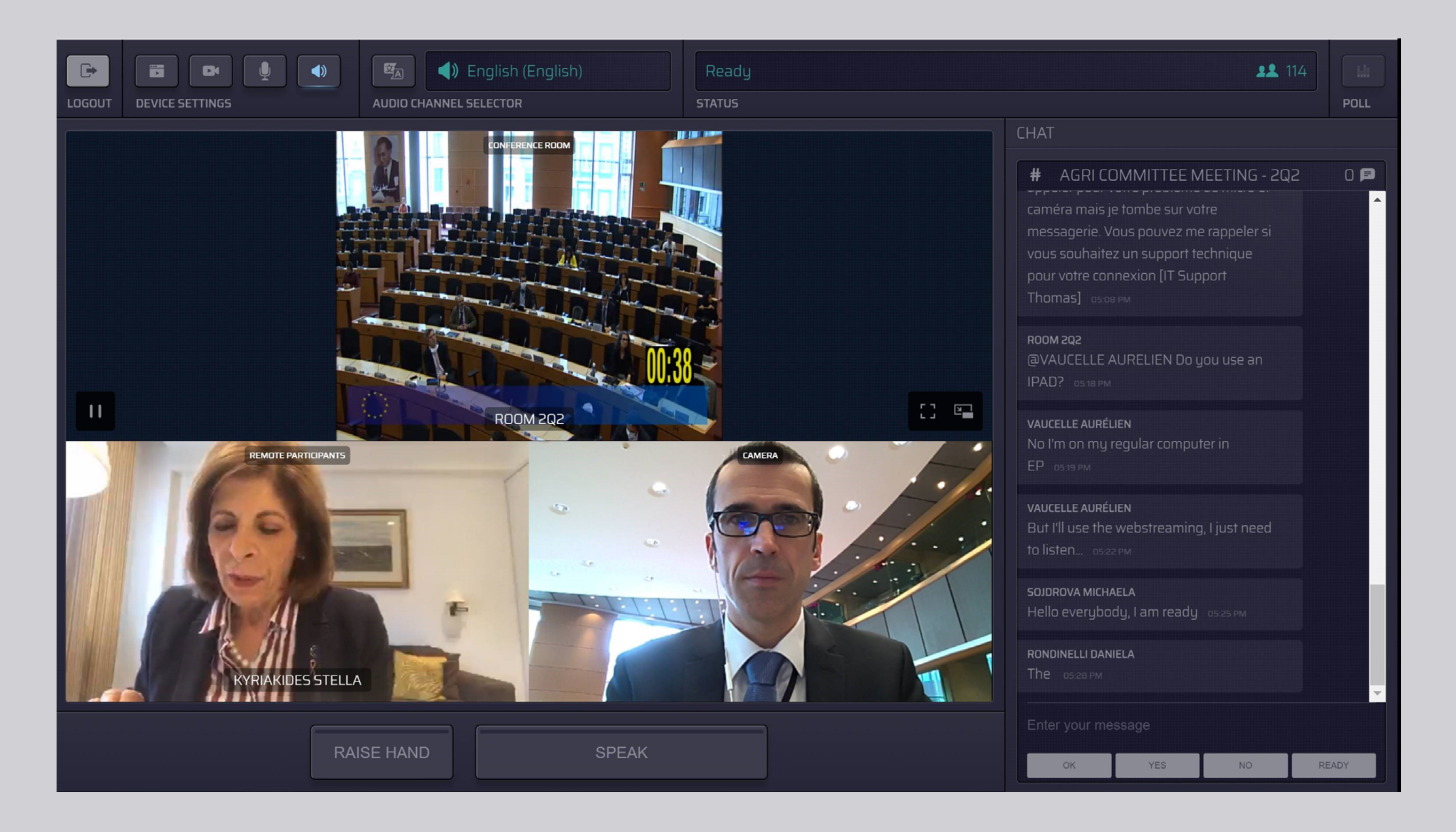

#### **VYBERTE JAZYK:**

- Pro výběr jazyka, ve kterém byste chtěl(a) schůzi sledovat, klikněte na Audio Channel Selector (Volba audio kanálu). Tlumočení je k dispozici do jazyků, které vidíte v nabídce.
- 2. Zvolte si jazykový kanál.

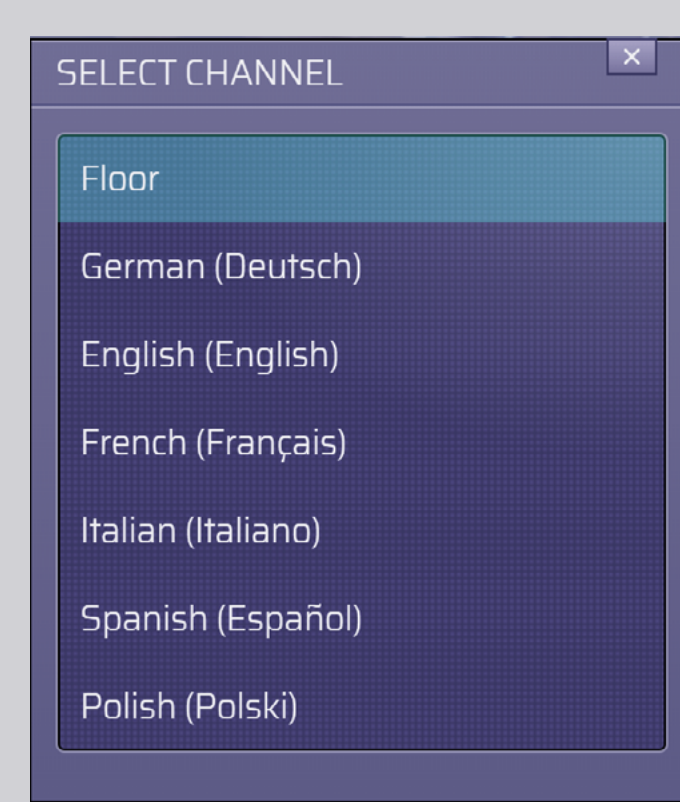

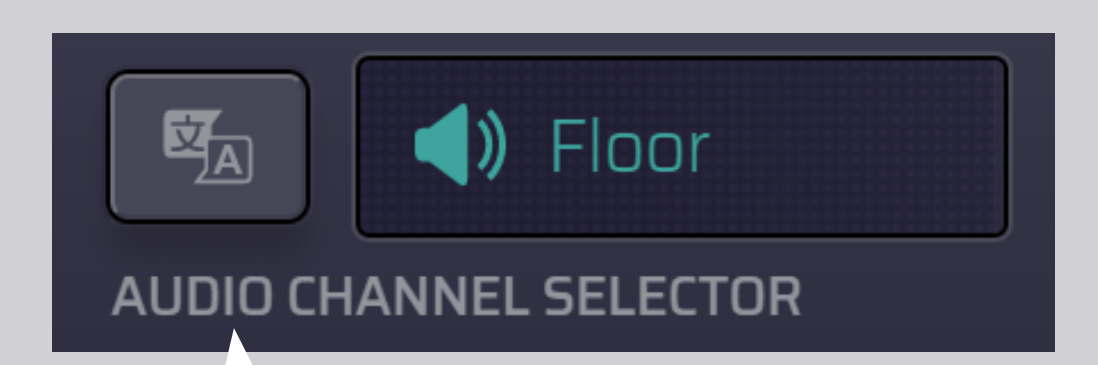

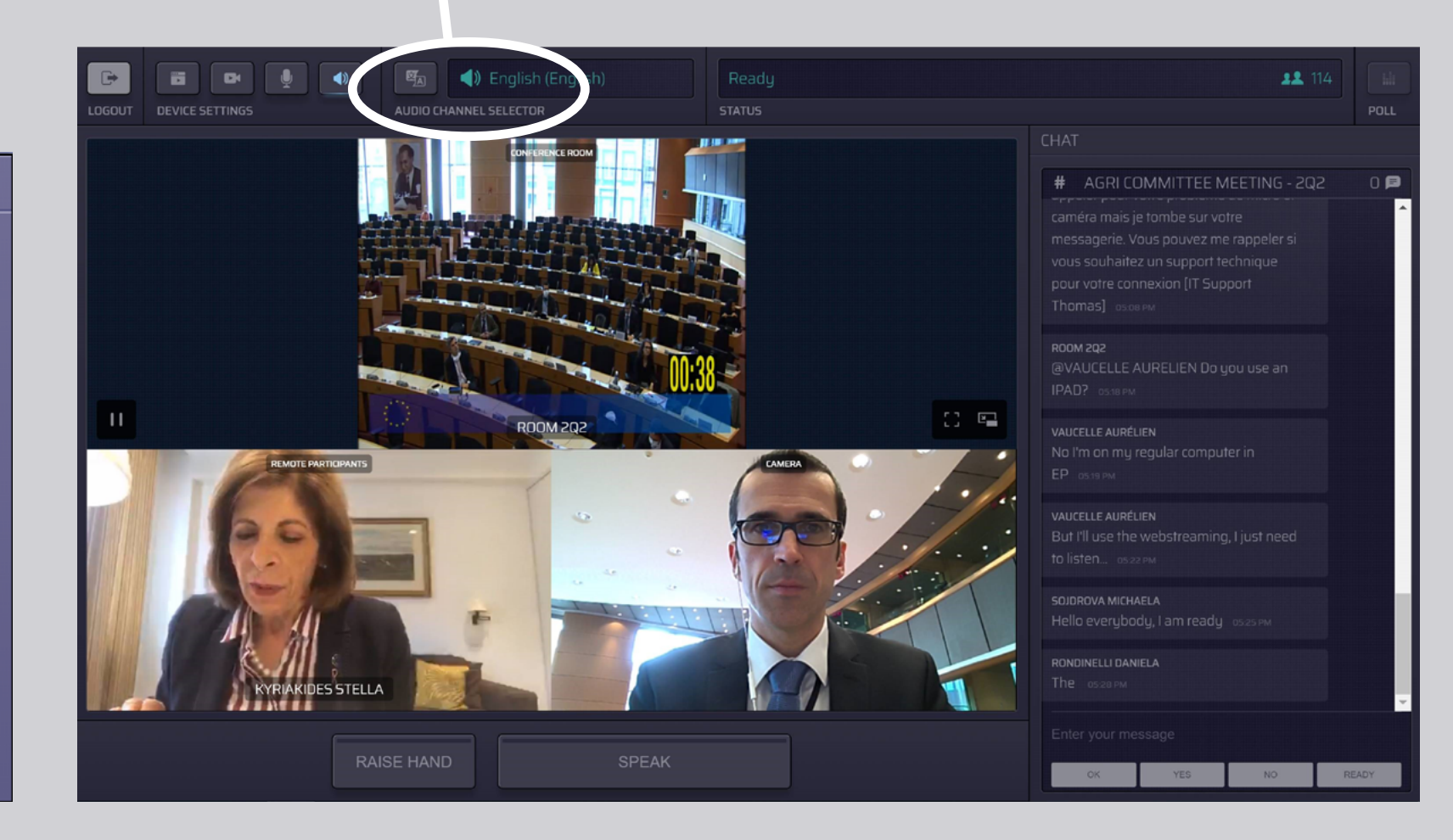

## JAK SI VZÍT SLOVO:

 Kliknutím na RAISE HAND (ZVEDNOUT RUKU) upozorníte moderátora, že byste chtěl(a) něco říci. Pokud se rozsvítí žluté světlo, znamená to, že jste zvedl(a) ruku a předsedající je o tom informován(a).

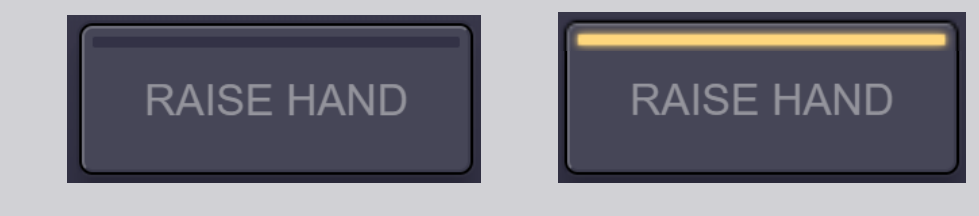

- **2.** Počkejte, až Vám moderátor/ předsedající dovolí vzít si slovo.
- Jakmile Vám moderátor slovo udělí, rozsvítí se modře tlačítko SPEAK (HOVOŘIT).

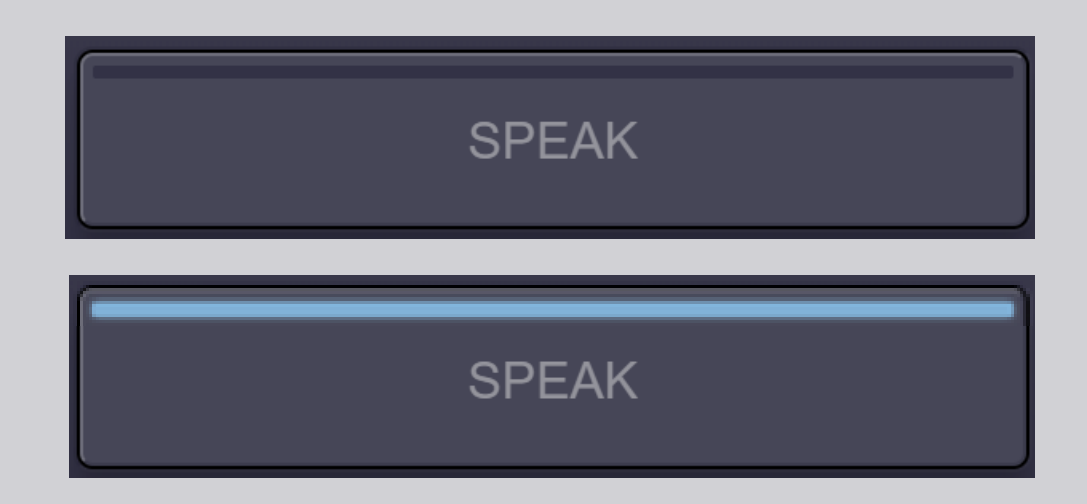

4. Klikněte jednou na tlačítko SPEAK (HOVOŘIT) a počkejte 3 sekundy, než budete připojen(a). Tlačítko SPEAK se rozsvítí červeně: Váš obraz je nyní přenášen na obrazovku v zasedací místnosti i na obrazovky vzdálených účastníků.

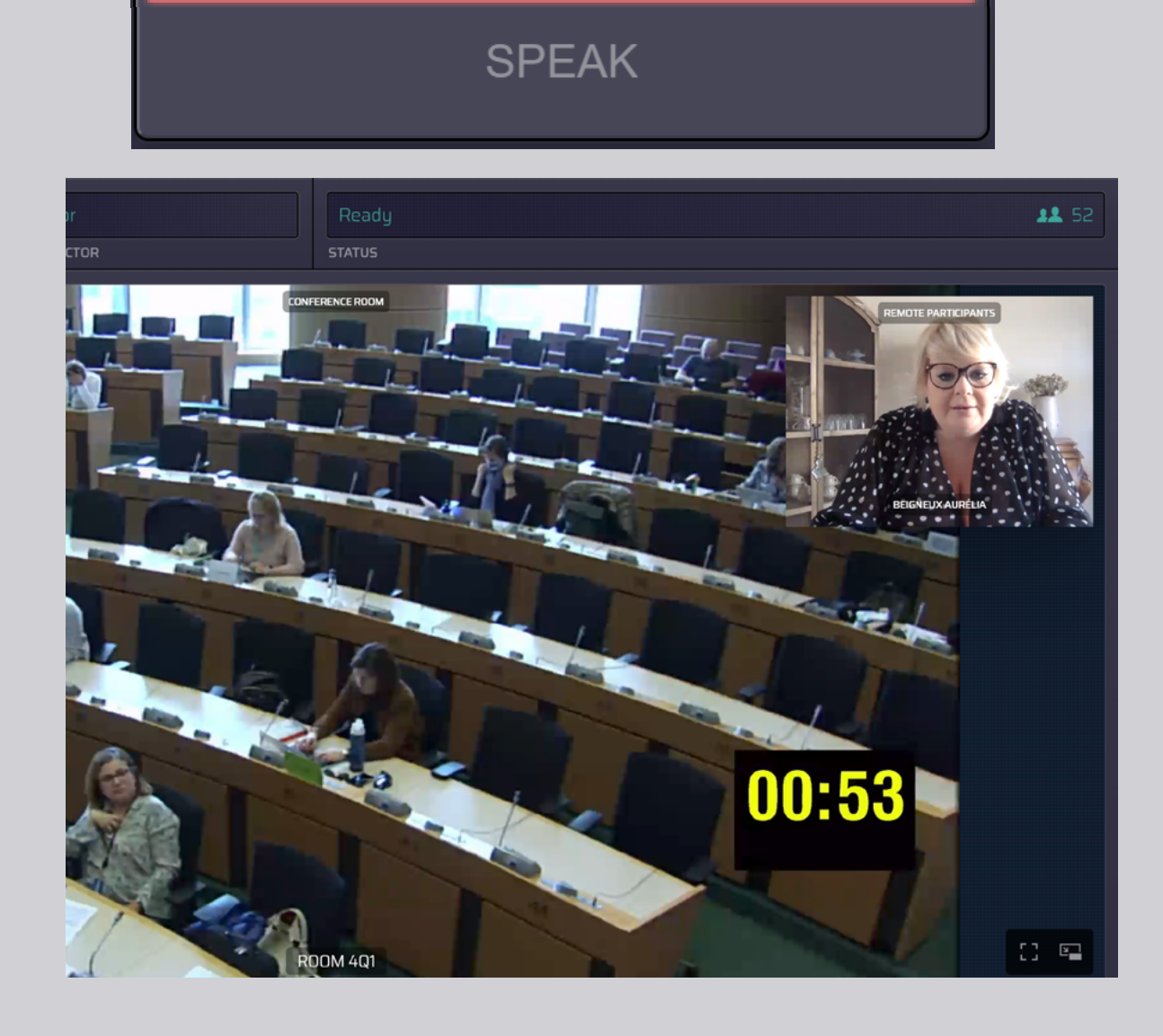

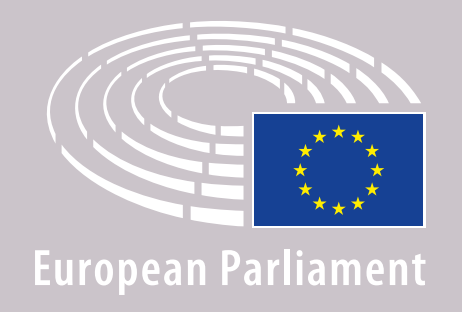

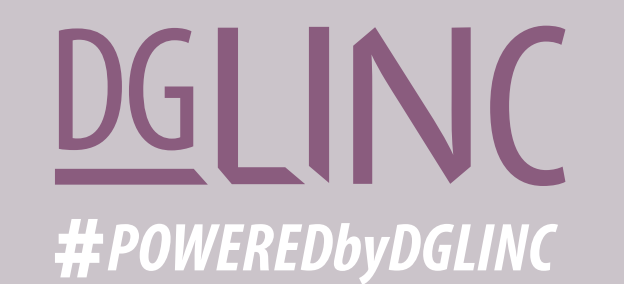

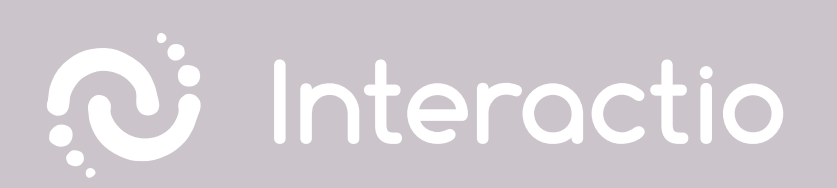

#### PŘEČTĚTE SI PROSÍM TYTO POKYNY: DOPORUČENÍ PRO DISTANČNÍ MLUVČÍ

# PŘEJEME VÁM PŘÍJEMNOU SCHŮZI!